## PASSWORD RESET

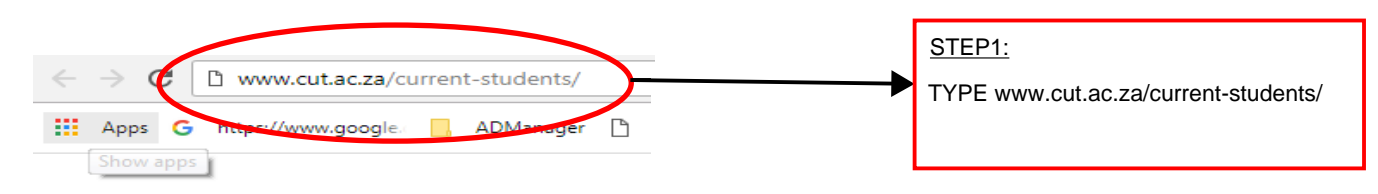

|               | The server reports that it is from student.cut.ac.za.<br>The server reports that it is from student.cut.ac.za.<br>CUTU01354210<br>CUTU01354210<br>CUTU |
|---------------|----------------------------------------------------------------------------------------------------|
| Your<br>on th | password expires after 30 days. You can reset your password on campus or new web.                                                                                                    |
| •             | All students (on the web): You can setup your account so that you can change your password on the web. Download/open instructions (PDF), 31/01/2018.                                                                                                    |
| •             | <b>Bloemfontein:</b> If your password has expired you can reset your password at the helpdesk in the foyer of the Student Academic Support Centre.                                                                                                    |
| •             | Welkom: If your password has expired you can reset your password in Lab 110 Block M.                                                                                                    |
| Link          | 5:                                                                                                    |
| •             | Student Password Registration<br>You will need your student email address e.g. 216123456@stud.cut.ac.za<br>and valid, active password to get access.                                                                                                    |
|               | Student Password Reset<br>Your User ID is your student email address e.g. 216123456@stud.cut.ac.za                                                                                                    |
| mpo           | ortant Information                                                                                                    |
| TEP2:         |                                                                                                    |
| <u> </u>      | Student Password Poset link                                                                                                    |

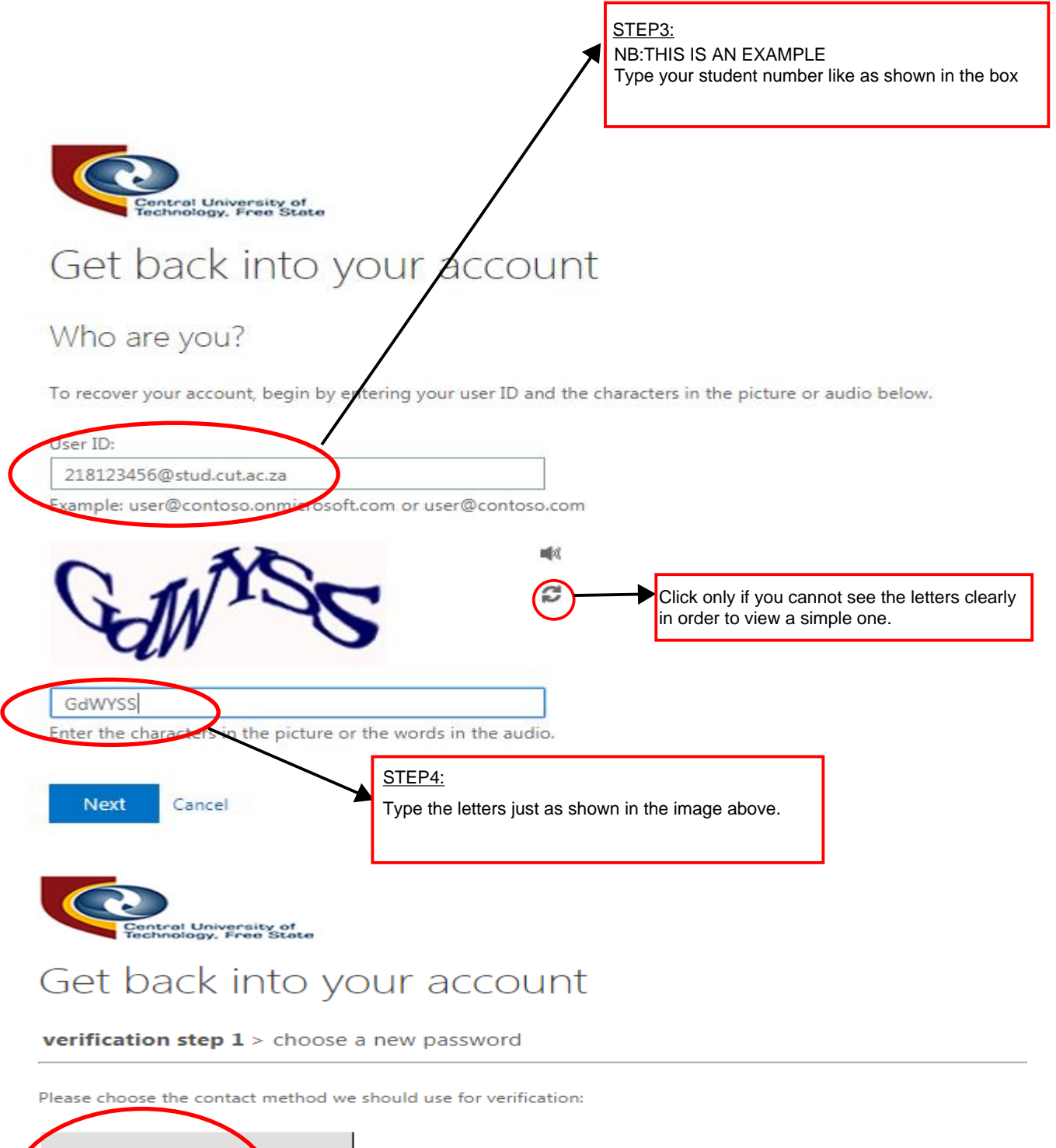

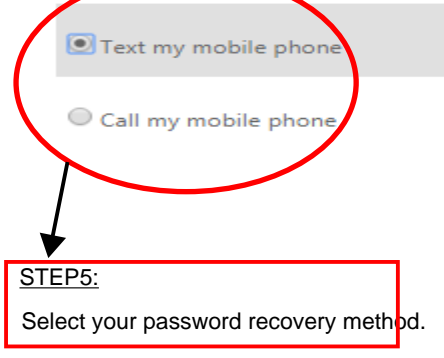

In order to protect your account, we need you to enter your complete mobil phone number (\*\*\*\*\*\*\*\*\*\*19) below. You will then receive a text message v verification code which can be used to reset your password.

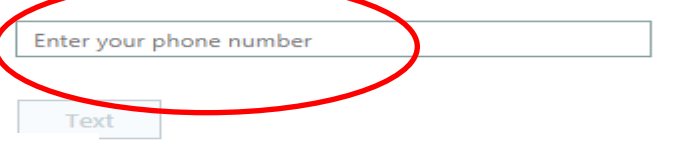

Cancel

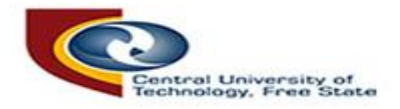

## Get back into your account

verification step  $1 \checkmark >$  **choose a new password** 

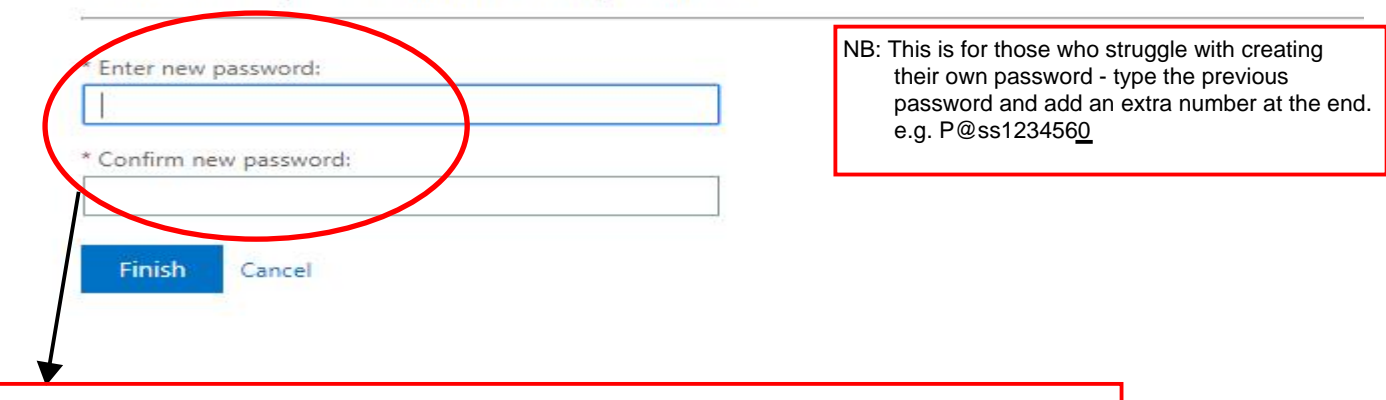

## LAST STEP:

The password should be 8 characters or longer, must contain CAPITAL LETTERS, small letters, numbers and special characters like (@!). e.g. Bl@ckPaNth3r.